## **Assigning Payroll Proxies**

An Organization Manager (Org Mgr) determines/changes approval routing for Timesheets and Leave Reports for their employees.

- In TeamApp, the Org Mgr may assign up to 2 proxies to make these approvals and routing changes on behalf of the Org Mgr.
- Approval routing defines who will approve the Time and Leave forms before being forwarded to Payroll.
- The Org Mgr can view proxy assignments and remove proxies using the Proxy Report as needed.

The only duty of a Proxy is to change approval queues on behalf of the Org Mgr.

- The Proxy cannot approve timesheets or Leave Reports on behalf of the Org Mgr.
- The Proxy can change Approver assignments for the Org's 2 levels and can change Approver assignments for the Employee's 2 levels.
- The re-assignments occur immediately (not an overnight change) and are immediately viewable.
- To verify changes, the proxy can run 'Approvers' reports to view the results.
- 1. The Org Mgr signs into RaiderLink > A&F Work Tools tab > DMFR channel > TeamApp.
- 2. On the Quick Links Page, click Access Request.

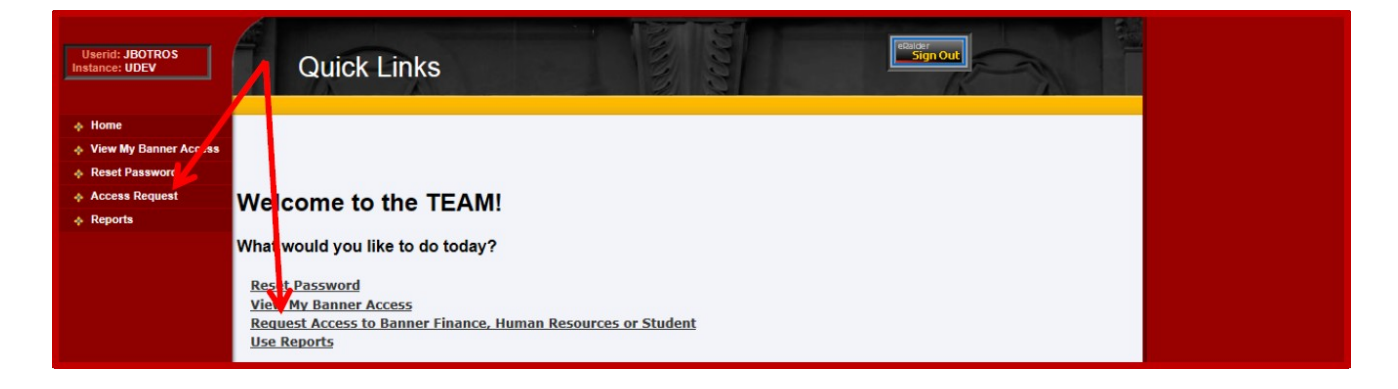

3. On the Select Application page, click HR Security Access.

| Userid: BYANDERS<br>Instance: UDEV | Select Application                                                                                                    |  |
|------------------------------------|----------------------------------------------------------------------------------------------------|--|
| Home                               |                                                                                                    |  |
| View My Banner Access              |                                                                                                    |  |
| Reset Password                     |                                                                                                    |  |
| Access Request                     | Select Application                                                                                                    |  |
| Admin Functions                    | Financial Security Request                                                                                                    |  |
|                                    | HR Security Request Student Security Request                                                                                                |  |
|                                    | Note: If you do not see an option for the system to which you are requesting access, please email<br>eas.is@ttu.edu for further assistance. |  |

## DMFR

4. On the Select User page, enter the proxy's eRaider ID.

| Userid: JBOTROS<br>Instance: UDEV | Select User                                                                               |  |
|-----------------------------------|-------------------------------------------------------------------------------------------|--|
| ♦ Home                            |                                                                                           |  |
| View My Banner Access             | Select Application Select User Select Role Confirmation                                   |  |
| Reset Password                    | ✓ Complete ✓ 10/ InProcess → Incomplete Incomplete                                        |  |
| Access Request                    |                                                                                           |  |
| Reports                           | eRaiderID: byanders Search for eRaiderID                                                  |  |
|                                   | Please enter the eRaiderID or search for the eRaiderID of the person you are registering. |  |

5. On the Select HR Security Roles page, select Web Time Entry / Web Leave Report Proxy

| Userid: JBOTROS<br>Instance: UDEV                                                                       | Select HR Security Roles                                                                                                    |  |
|----------------------------------------------------------------------------------------------------|----------------------------------------------------------------------------------------------------|--|
| <ul> <li>Home</li> <li>View My Banner Access</li> <li>Reset Password</li> <li>Access Request</li> </ul> | Select Application<br>↓ Complete → Select Role → Confirmation<br>Incomplete                                                                                                    |  |
| ♦ Reports                                                                                               | HR Security Rote<br>Electronic Dersonnel Action Form (EPAF) Approver<br>Web Time Entry (WTE) Approver<br>Web Jeave Report (WLR) Approver<br>Web Time Entry / Web Leave Report Proxy<br>HR Reporting (Cognos) |  |
|                                                                                                    | Note: Select the desired role for the person you are registering.                                                                                                    |  |

6. On the Confirm WTE/WLR Proxy page, verify the name and eRaider, then click Next.

| Userid: JBOTROS<br>Instance: UDEV | Confirm WTE/WLR Proxy                                                                                                    |  |
|-----------------------------------|----------------------------------------------------------------------------------------------------|--|
| Home                              |                                                                                                    |  |
| View My Banner Access             | Select Application elect User Select Role WTE/WLR Proxy Confirmation                                                       |  |
| Reset Password                    | ✓ Complete → ✓ Complete → ✓ Complete → Incomplete                                                                          |  |
| Access Request                    |                                                                                                    |  |
|                                   | Please click "Next" if you would like to approve Byron<br>Anderson (byanders, WTJ327) as a WTE/WLR proxy.<br>Previous Next |  |

## DMFR

7. The Confirmation page validates an immediate approval.

| and the second second se | 2 2                                                                                                    | R                                                                                                    |                                                                                                    |
|----------------------------------------------------------------------------------------------------|----------------------------------------------------------------------------------------------------|----------------------------------------------------------------------------------------------------|----------------------------------------------------------------------------------------------------|
|                                                                                                    |                                                                                                    |                                                                                                    |                                                                                                    |
|                                                                                                    |                                                                                                    |                                                                                                    |                                                                                                    |
|                                                                                                    |                                                                                                    |                                                                                                    |                                                                                                    |
|                                                                                                    |                                                                                                    |                                                                                                    |                                                                                                    |
| 'our Request has been Su                                                                                                    | ubmitted.                                                                                              |                                                                                                    |                                                                                                    |
| Submit Another Request                                                                                                    | <                                                                                                    |                                                                                                    |                                                                                                    |
|                                                                                                    | HR Security Request Sumn                                                                               | nary                                                                                                    | 1                                                                                                    |
| eRaider ID:                                                                                                    | bvanders - Byron                                                                                       | Anderson                                                                                                    |                                                                                                    |
| Tech ID:                                                                                                    | R00902742                                                                                              |                                                                                                    |                                                                                                    |
| WTE/WLR Proxy Access:                                                                                                    | Approved                                                                                               |                                                                                                    |                                                                                                    |
|                                                                                                    | Cour Request has been Su<br>Submit Another Request<br>eRaider ID:<br>Tech ID:<br>WTE/WLR Proxy Access: | Cour Request has been Submitted.           Submit Another Request           HR Security Request Summ           eRaider ID:           Tech ID:           WTE/WLR Proxy Access: | Your Request has been Submitted.           Submit Another Request           HR Security Request Summary           eRaider ID:           Tech ID:           WTE/WLR Proxy Access: |

8. Close the browser window to exit or choose another link in TeamApp.

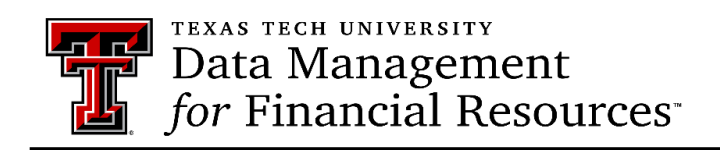

Contact Us: <u>dmfr.support@ttu.edu</u> Visit us on the web: <u>http://www.depts.ttu.edu/dmfr/</u> DMFR Training Website: <u>https://apps.dmfr.ttu.edu/training/</u> DMFR Portal <u>https://portal.dmfr.ttu.edu</u>

Revised 2021 09